# JISCARD EX Personal Edition

# Ver 2.0

# (個人向け航路線量計算システム)

# ユーザーズマニュアル

平成 23 年 3 月

独立行政法人 放射線医学総合研究所

| 第1章はじめに                       | 1–1 |
|-------------------------------|-----|
| 第2章 インストール                    | 2–1 |
| 2.1 JISCARD-EX の動作環境          |     |
| 2.1.1 ハードウェア                  |     |
| 2.2 JISCARD-EX の導入方法          |     |
| 2.2.1 インストール                  |     |
| 2.2.2 アンインストール                |     |
| 第3章 JISCARD-EXの使用方法           | 3–1 |
| 3.1 JISCARD-EX を起動する          |     |
| 3.2 航路線量計算を行う                 |     |
| 3.2.1 空港データベースを利用した計算         |     |
| 3.2.2 航空会社から提供された航路データを利用した計算 |     |
| 3.3 都市・空港データを追加・更新する          |     |
| 3.4 結果を確認する                   |     |
| 3.4.1 ユーザファイルの内容              |     |
| 3.4.2 レポートシートについて             |     |

### 第1章はじめに

放射線安全研究センター宇宙線被ばく研究チームでは、国際航空機搭乗時に受ける 宇宙船による被ばく線量に関する情報を提供するインターネットツール「航路線量計 算システム(JISCARD)」の開発・運用を行っています。

公開後に利用者から、現在 JISCARD で取り扱っている限られた国際路線(国内 2 都市×海外 35 都市)以外にも、国内線を含む任意の空港間で受ける線量を知りたい との要望があがりました。

「一般利用者用航路線量計算システム(JISCARD EX, Personal)」では、この要望に 応えるため、放医研で新たに開発した航路線量計算プログラムをベースに、より簡単 に航路線量計算を実施できるように改良したものです。

■一般利用者用航路線量計算システムの特徴

一般利用者用航路線量計算システム(以下、JISCARD-EX)の主な機能を以下に示します。

- 1) Excel ワークシートに配置されたボタンを順番に押すだけの、誰にでもわかりや すい操作による航路線量計算が実施できます。
- 内蔵された空港データを利用して出発・到着空港を選択でき、様々な組み合わ せの航路線量計算を実施できます。
- 大円計算に必要な計算条件を、専用のグラフィカルユーザインタフェースにより容易に設定可能です。
- 4) 過去に実施した計算結果を計算条件として読み込むことが可能です。
- 5) 航空会社より得られた航路データを利用できます。
- 6) 計算処理は 日本原子力研究開発機構 (JAEA) が作成した「Excel-based Program for Calculating Atmosheric Cosmic-ray Spectrum : EXPACS」 ver.2.13 を用いています。
- Microsoft Excel の Visual Basic for Application (通称、VBA)で作成されているため、 Excel<sup>\*</sup>がインストールされている PC 環境であれば利用できます。
- 8) 線量率を計算するプログラム(EXPACS)は、日本原子力研究開発機構(JAEA) から提供されました。

#### ■JISCARD EX ver. 2.0 の改訂点

 <u>1本のエクセルファイルに統合。</u>これまで MainSheet ファイル (JISCARD-EX-P.xls)、 大円航路計算プログラム、EXPACS、ロゴ及び世界地図画像ファイルといった複数の ファイルに分かれていました。また、空港データは放医研ウェブサイトの Airport Search データベースから取得していました。これを MainSheet ファイル (JISCARD-EX-P.xls) に統合しました。これにより JISCARD EX ver 2.0 の配布、ユ ーザのコンピュータ間のコピーは、1本のファイルだけを扱えばよく、利便性が向上

<sup>\*</sup> Microsoft Office 2000 SP3 以上

しました。

- MainSheet(エクセルファイル)上で空港検索。都市名を空港セットダイアログで打ち込むことで予測変換しながら空港を検索することができます。これにより、前バージョン公開後、Adobe Flashのバージョンアップにより Airport Search on Web データベースからのデータ取得ができなくなっていた問題を解消しました。また、空港データベースをエクセルファイル内に設定したので、ユーザが空港データを追加、更新できるメリットが生まれました。
- 計算オプションの拡張。
  - ▶ 従来の ICRP 2007 年勧告の放射線加重係数のみならず、1990 年勧告の放射線荷 重係数を選択した場合の計算結果を出力するようにしました。
  - ▶ デフォルトで、実効線量、1cm 周辺線量当量の粒子成分も出力するようにしました。
- 操作機能の整理。これまでの利用経験から、冗長で不要な機能は廃止しました。たとえば航路データファイルを読み込む機能は、航路データをコピーアンドペーストで取得できるため、ファイル読み込みに関するボタンを廃止しました。

# 第2章 インストール

#### 2.1 JISCARD-EX の動作環境

JISCARD-EX の動作環境を以下に示します。

## 2.1.1 ハードウェア

本プログラムでは、表 2-1 に示す構成のパーソナルコンピュータを動作環境とします。

| 名称        | 推奨                                              | 必須         |  |
|-----------|-------------------------------------------------|------------|--|
| CPU       | 2GHz 以上                                         | 1GHz 以上    |  |
| メインメモリ    | 1GB 以上                                          | 512MB以上    |  |
| ハードディスク容量 | 100MB以上                                         |            |  |
| ディスプレイ    | 1280×1024以上                                     | 1024×768以上 |  |
| OS        | Microsoft Windows 7 / Vista / XP / 2000         |            |  |
| ソフトウェア    | Microsoft Excel 2010 / 2007 / 2003 / 2000 (SP3) |            |  |

#### 表 2-1 JISCARD-EX の動作環境

#### 2.2.1 インストール

JISCARD-EX のインストール方法を以下に示します。

- 1) 納入されたメディアをドライブに挿入します。
- 2) メディアに含まれる「JISCARD-EX-P.xls」ファイルを任意のインストール先に コピーします。

(注) 必ず JISCARD-EX-P.xls 専用のフォルダを作成し、その中に保存してください。専用フォルダの場所は任意の場所で構いません。

(参照「第3章1節2)① 脚注」)

### 2.2.2 アンインストール

JISCARD-EX のアンインストールは、「JISCARD-EX-P.xls」を削除してください。 ※JISCARD-EX はレジストリを利用しません。

# 第3章 JISCARD-EXの使用方法

本章では、JISCARD-EX の操作方法を記します。

以下に、JISCARD-EX で使用可能な機能一覧を示します。それぞれの機能のつながりを図 3-1 に示します。

- JISCARD-EX を起動する\_\_\_\_\_3.1 節
- 航路線量計算を行う\_\_\_\_\_3.2節
- 都市・空港データを追加・更新する\_\_\_\_\_3.3 節
- 結果を確認する<u>3.4</u>節

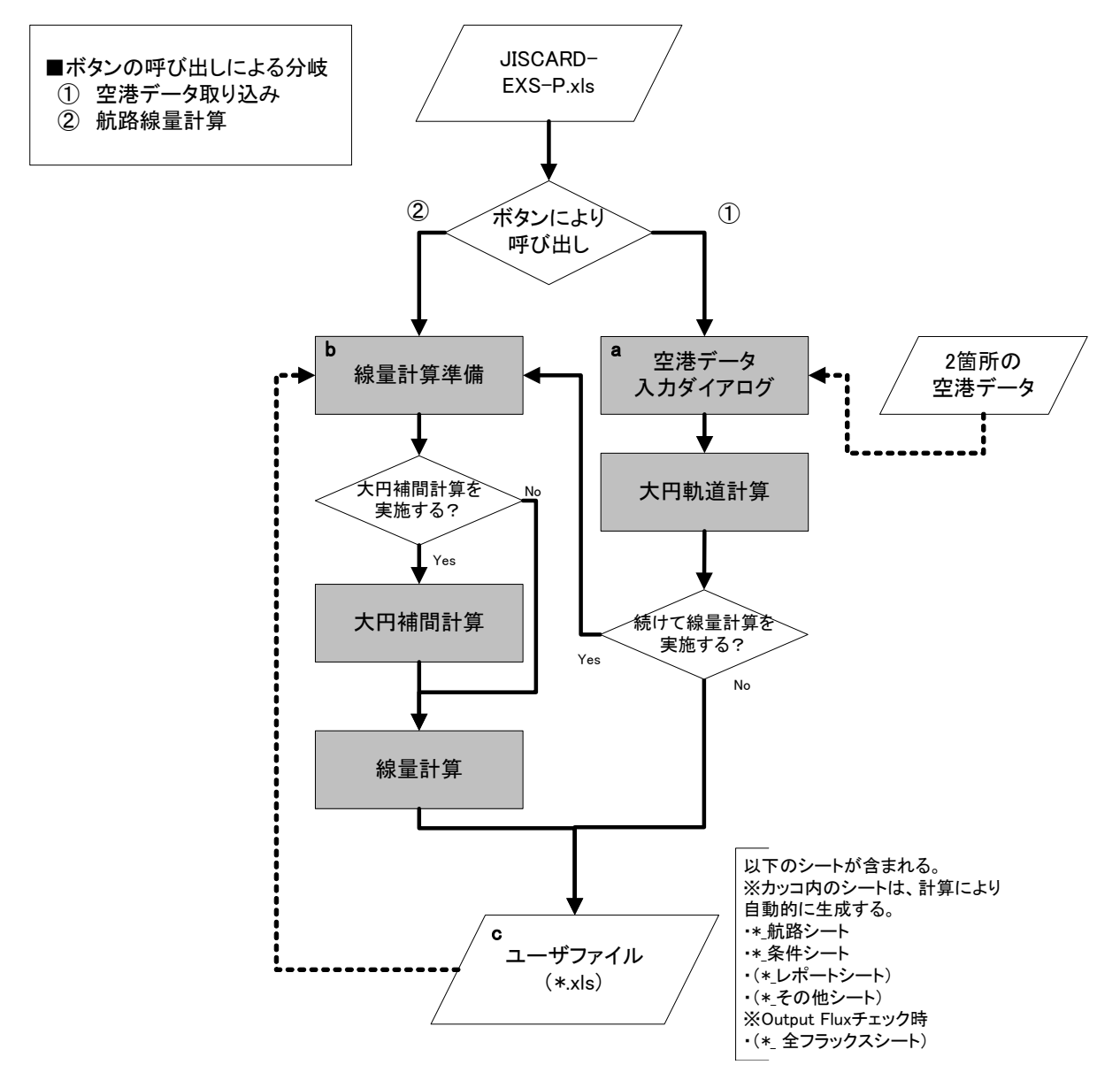

※実線は処理の流れ、点線はデータの流れを示す。

図 3-1 システム動作の流れ図

ここで、計算方法の違いによる処理の流れについて以下に示します(アルファベットは、 図 3-1 中の処理・データを示します)。

- 空港データを選択して計算する流れ
  - $a \rightarrow b \rightarrow c$
- ●利用者が航空会社から得た航路データを使用する流れ
   (航路データ貼り付け) → b → c

#### 3.1 JISCARD-EX を起動する

JISCARD-EX を起動する手順を以下に示します。

- 1) インストール先のルートフォルダに保存されている「JISCARD-EX-P.xls」を ダブルクリックして起動します(図 3-2)。
- ポップアップが表示されて、マクロの実行ができません(図 3-3)。
   ※このポップアップが出ない場合、マクロのセキュリティ設定が「警告を表示せずにすべてのマクロを無効にする(L)」に設定されている場合があります。
  - JISCARD-EX-P.xlsのインストール先を信頼できる場所に指定します(図 3-4~図 3-7)。指定が完了したら、JISCARD-EX-P.xlsを再起動してくだ さい。(推奨\*<sup>1</sup>)
  - ②「オプション」を押すと、セキュリティオプションが表示されますので「このコンテンツを有効にする(E)」を選択し OK を押してください(図 3-8)。(非推奨)
- JISCARD-EX-P.xls」を開くと、「MainSheet」、「Manual」、「AirportDB」の3 種類のシートが表示されます。それぞれの内容は以下の通りです。
  - ・MainSheet 航路線量計算で使用する航路の座標を入力します。
  - ・Manual JISCARD-EX の簡易的な操作マニュアルです。
  - ・AirportDB 都市・空港のデータが記入されています。
- ファイルを開いた時点では「MainSheet」シートが自動的に 1 番上に表示されます(図 3-9)。

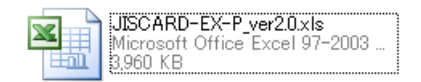

図 3-2 JISCARD-EX-P.xls

| Image: A state of the state of the state | Ŧ               |                   |       |       |      |       |
|----------------------------------------------------------------------------------------------------|-----------------|-------------------|-------|-------|------|-------|
| 💌 ホーム 挿2                                                                                                    | ページ レイアウト       | 数式 データ            | 校閲    | 表示    | 開発   |       |
|                                                                                                    | MS Pゴシック        | <del>،</del> 11 - | A A   | = = ; | ≡ ≫- | 富新加速  |
| 貼り付け 🍯 コビー<br>* 💞 書式のコピー                                                                                                    | /貼り付け B I U     | • 🖽 • 🔕 • 🗚       | · # · | ≣≣    |      | 車セルを結 |
| DUN THE R                                                                                                    | <u> </u>        | 744               |       |       |      |       |
| 🥑 セキュリティの警告                                                                                                    | 一部のアクティブ コンテンツカ | が無効にされました。        | オプション |       |      |       |
| F/ • (                                                                                                    | Ĵx              |                   |       |       |      |       |
| A                                                                                                    | В               |                   | С     | D     | E    |       |
|                                                                                                    |                 |                   |       |       |      |       |

図 3-3 セキュリティの警告ポップアップ (Excel 2007 での表示例)

<sup>\*&</sup>lt;sup>1</sup> JISCARD-EX-P.xls 専用のフォルダを作成し、信頼できる場所は作成したフォルダのみを指定してください。デスクトップ等を信頼できる場所に指定すると、JISCARD-EX 以外のマクロも有効になり、セキュリティ上大変危険です。

#### 図 3-3 セキュリティの警告ポップアップ(Excel 2007 での表示例)

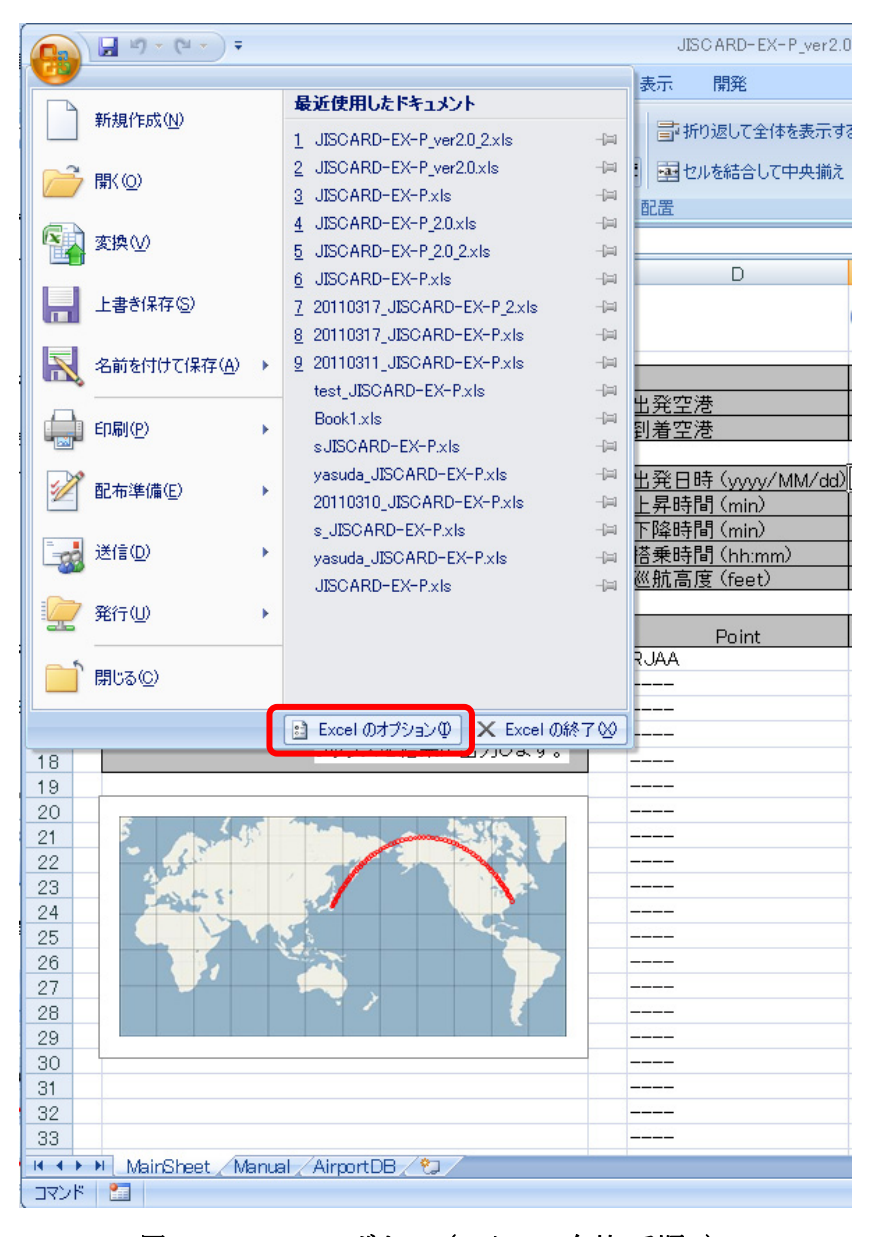

図 3-4 OFFICE ボタン (マクロの有効 手順1)

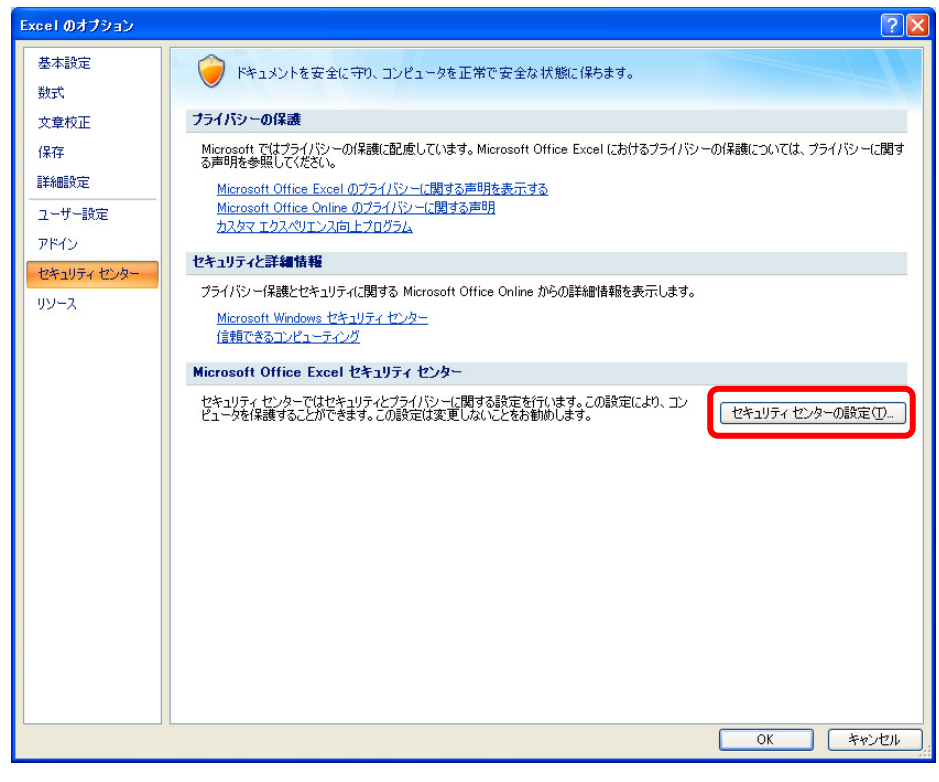

図 3-5 セキュリティセンター (マクロの有効 手順2)

| 言頼できる発行元 信頼できる場所                                                                                     |                                                                                                    |                           |
|----------------------------------------------------------------------------------------------------|----------------------------------------------------------------------------------------------------|---------------------------|
|                                                                                                    | 所はすべて、ファイルを開くのに安全な場所であると見なされます。場所を変更<br>してください。                                                                                                    | 更または追加する場合は、その場所が安全       |
| /K45 //2                                                                                             | 説明                                                                                                    | 更新日                       |
| ictiveX の設定<br>ユーザー指定の                                                                               | )場所<br>Wijscarday6¥                                                                                                    | 2011 /02 /00 19:5         |
|                                                                                                    | Excel 2007 の既定の場所: ユー<br>Excel 2007 の既定の場所: 王、                                                                                                    | ジー テンプレート<br>ii スタートアップ   |
| ッセーシ ハー                                                                                              | Excel 2007 の既定の場所: ユー<br>Excel 2007 の既定の場所: アプリ                                                                                                    | ザー スタートアップ<br> ケーション テンプレ |
|                                                                                                    | Excel 2007 の既定の場所: Offic<br>Excel 2007 の既定の場所: アドイ                                                                                                    | se スタートアップ<br>バン          |
| プロハンニ タノンヨン ポリシーによっ?                                                                                 | 「設定された場所                                                                                                    |                           |
|                                                                                                    |                                                                                                    |                           |
|                                                                                                    |                                                                                                    |                           |
|                                                                                                    |                                                                                                    |                           |
|                                                                                                    |                                                                                                    |                           |
|                                                                                                    |                                                                                                    |                           |
|                                                                                                    |                                                                                                    |                           |
|                                                                                                    |                                                                                                    |                           |
|                                                                                                    |                                                                                                    |                           |
|                                                                                                    |                                                                                                    |                           |
|                                                                                                    |                                                                                                    |                           |
|                                                                                                    |                                                                                                    |                           |
|                                                                                                    |                                                                                                    |                           |
| 182;                                                                                                 | C.¥Documents and Settings¥satoh¥My Documents¥DL¥jiscard¥jisca                                                                                           | ardex6¥                   |
| /パス:<br>1見8月                                                                                         | C¥Documents and Settings¥satoh¥My Documents¥DL¥jiscard¥jisca                                                                                            | arde×6¥                   |
| /《7.:<br>〕<br>〕<br>〕<br>〕<br>〕<br>〕<br>〕<br>〕<br>〕<br>〕<br>〕<br>〕<br>〕<br>〕<br>〕<br>〕<br>〕<br>〕<br>〕 | C#Documents and Settings¥satoh¥My Documents¥DL¥jiscard¥jisca<br>2011/03/09 18:34                                                                        | rdex6¥                    |
| パス:<br>説印<br>更新日:<br>サブ フォルダ:                                                                        | C.¥Documents and Settings¥satoh¥My Documents¥DL¥jiscard¥jisca<br>2011/03/09 18:34<br>주답구可                                                               | irdex6¥                   |
| パス:<br>設印月<br>更新日:<br>サブ <i>フォルダ</i> :                                                               | C¥Documents and Settings¥satoh¥My Documents¥DL¥jiscard¥jisca<br>2011/03/09 18:34<br>不读午可<br>新しん:場所の追加(金)                                                | ardex6¥<br>]育顺除(B)        |
| パス:<br>送時<br>更新日:<br>サブ フォルダ:<br>コ プライベート                                                            | C.¥Documents and Settings¥satoh¥My Documents¥DL¥jiscard¥jisca<br>2011/03/09 1834<br>不詳中可<br>新してい場所の追加(点)<br>ネットワーク上にある(言範できる)場所を許可すす。<br>##3日のようにののでです。 | ardex6¥<br>〕              |

図 3-6 信頼できる場所 (マクロの有効 手順3)

| Microsoft Office の信頼できる場所                                       | ? 🛛                       |
|-----------------------------------------------------------------|---------------------------|
| 警告: この場所は、ファイルを開くのに安全な場所である<br>追加する場合は、その場所が安全であることを確認して<br>パス: | と見なされます。場所を変更または<br>ください。 |
| C¥                                                              | ¥jiscardex6¥              |
| □ この場所のサブフォルダも信頼する(S)<br>説明:                                    | 参照( <u>B</u> )            |
|                                                                 |                           |
| 作成日時: 2011/03/17 13:05                                          | OK キャンセル                  |

図 3-7 信頼できる場所の指定(マクロの有効 手順4)

| Microsoft Office セキュリティオプション ? 🗙                                                                                                    |
|----------------------------------------------------------------------------------------------------|
| 🥏 セキュリティの警告 – マクロと ActiveX                                                                                                    |
| マクロと ActiveX<br>マクロといくつかの ActiveX コントロールが無効にされました。このアクティブ コンテンツには、ウ<br>イルスが含まれているか、その他セキュリティ上の危険性がある可能性があります。このファイ<br>ルの発行元が信頼できない場合は、このコンテンツを有効にしないでください。<br>警告: このコンテンツの発行元が信頼できるかどうかを確認することはできません。このコンテ<br>ンツが重要な機能を備えており、発行元が信頼できる場合を除き、このコンテンツは無効の<br>ままにしてください。<br><u>詳細情報</u><br>ファイルのパス: CX XMy DocumentsXDLXiiscardX転しいフォルダX JISCABD=EX=P v/s |
| <ul> <li>○ 不明なコンテンツから(保護する (推奨)(P)</li> <li>③ このコンテンツを有効にする(E)</li> </ul>                                                                                                    |
| <u>セキュリティセンターを開く</u> のK キャンセル                                                                                                    |

図 3-8 マクロの有効・無効ダイアログ(Excel 2007 での表示例)

| 9    |      | uŋ × (u × ) ∓   |                         |            | JISC ARD-EX-                  | -P_ver2.0_2.xls [互換 | モード] - Microsoft Exc    | el                    |              |            |             | -            | = x |
|------|------|-----------------|-------------------------|------------|-------------------------------|---------------------|-------------------------|-----------------------|--------------|------------|-------------|--------------|-----|
|      | 7    | トーム挿入           | ページ レイアウト 数式            | データ 校開     | 表示 開発                         |                     |                         |                       |              |            |             | <b>(</b> ) – | e x |
|      |      | MS PJ99         | - 11 - A A              | = = = 8    | - 一部折り返して全体を表示す               | 「福準                 |                         |                       | 33× 111      | Σ オート SUI  | 4- A7 A     |              |     |
| 5,51 | 1付け  |                 |                         |            |                               | - 07 - 0/ - 0       |                         | のとして ヤルの 挿入           | 削除ま式         | 🛃 フィル・     | 並べ替えと 検索    |              |     |
|      | ÷    | 3 D I U         |                         |            | Character Constant            | · · · · · · ·       | ··· 李式 書式               | 設定 - スタイル -           | 100 BC       | @ 5UP -    | ライルター 選択    | -            |     |
| 50%  | ブボード | (a)             | フォント 5                  | 1          | 配置                            | 「「」 数値              | 5 J 2                   | \$1µ                  | セル           | 1          | 編集          |              |     |
|      |      | <del>-</del> (0 | J∝ RJAA                 |            |                               |                     |                         |                       |              |            |             |              | *   |
|      | A    |                 | В                       | C          | D                             | E                   | F                       | G                     | Н            | I          | JK          | L            |     |
| 1    | JIS  | CARD EX         | (Personal Editio        | n ver.2.0) |                               | AIRPORT<br>します。     | Jェフジステム<br>SEARCHIこアクセス |                       |              | JISCA      | RD EX       |              |     |
| 3    |      |                 | Functions               |            |                               | 国名                  | 都市,空港名                  | ⊐~F                   | 緯度           | 経度         | 張度 片道マイル    |              |     |
| 4    |      |                 |                         |            | 出発空港                          | Japan               | Tokyo, Narita Inter     | RJAA_NRT              | 35.76472     | 140.3864   | 141 6784    |              |     |
| 5    |      | Paramete        | 2つの空港間につい<br>線量の計算条件を   | い(、肌路      | 到着空港                          | U.S.A               | New York, John F        | KJFK_JFK              | 40.63972     | -73.7789   | 13          |              |     |
| 6    | q    | Settings        | す。大円ルート補                | 間の時間間      | 山際口時 (1999-1044/100)          | 0011/9/47           |                         |                       |              |            |             |              | _   |
| 8    |      |                 |                         |            | 出光日時(yyyy/MM/dd/<br>上显時間(min) | 2011/3/1/           |                         |                       |              |            |             |              |     |
| 9    |      |                 | 選択した 航路デー               | 々を用いて      | 下降時間 (min)                    | 20                  |                         |                       |              |            |             |              |     |
| 10   | Q    | Route Dos       | <sup>30</sup> 線量計算を行いま  | đ.         | 搭乗時間 (hh:mm)                  | 12.55               |                         |                       |              |            |             |              |     |
| 11   |      | Calculaito      | n                       |            | 巡航高度 (feet)                   | 36000               |                         |                       |              |            |             |              |     |
| 12   |      |                 | エ . クオス k . 101         | D 1000#1   |                               |                     |                         |                       |              | 大円補間の      | 分割時間(min)   |              |     |
| 13   |      | Based on        | 、告のデータを基に               | 計算を行い      | Point                         | Time(hhmm)          | Latitude(@ddmmm)        | Longitude(@dddmmm)    | Altitude(ft) | ※0ならば、7    | 大円補間を実施     |              |     |
| 14   |      | 10181-1000      | ます。(通常はICR              | P 2007勧    | RJAA                          | 0                   | 35.765                  | 1 40.386              | 141          | しま         | せん。         |              |     |
| 15   |      |                 | 古を基に計算を行                | います。)      |                               | 0.25                | 37.469                  | 141.411               | 36000        |            |             |              |     |
| 16   |      |                 | チェックすると 冬               | 粒子のフ       |                               | 0.414               | 38.586                  | 142.111               | 36000        |            | 0           |              |     |
| 17   |      | C Output Fil    | ラックスを結果にと               | 出します。      |                               | 0.579               | 39.698                  | 142.833               | 36000        |            |             |              |     |
| 18   |      |                 |                         |            |                               | 0.743               | 40.800                  | 143.578               | 26000        |            |             |              |     |
| 20   |      |                 |                         |            |                               | 1.072               | 43.005                  | 144.340               | 36000        |            |             |              |     |
| 21   |      | 5               | S States and S          | 110        |                               | 1.072               | 44.095                  | 145.972               | 36000        |            |             |              |     |
| 22   |      | ·               |                         |            |                               | 1.401               | 45.179                  | 146.828               | 36000        |            |             |              |     |
| 23   |      | Par Mar         |                         | 1 2        |                               | 1.566               | 46.256                  | 147.718               | 36000        |            |             |              |     |
| 24   |      | Party 2         |                         | -          |                               | 1.73                | 47.326                  | 148.642               | 36000        |            |             |              |     |
| 25   |      |                 |                         |            |                               | 1.895               | 48.388                  | 1 49.605              | 36000        |            |             |              |     |
| 26   |      |                 |                         |            |                               | 2.059               | 49.441                  | 150.608               | 36000        |            |             |              |     |
| 27   |      |                 |                         |            |                               | 2.224               | 50.485                  | 151.655               | 36000        |            |             |              |     |
| 28   |      |                 |                         |            |                               | 2.388               | 51.519                  | 152.749               | 36000        |            |             |              |     |
| 29   | HL   |                 |                         |            |                               | 2.553               | 52.541                  | 153.893               | 36000        |            |             |              |     |
| 31   |      |                 |                         |            |                               | 2.717               | 03.003<br>54.551        | 100.081               | 36000        |            |             |              |     |
| 32   |      |                 |                         |            |                               | 2.002               | 55 535                  | 157.665               | 36000        |            |             |              |     |
| 33   |      |                 |                         |            |                               | 3.211               | 56.505                  | 159.049               | 36000        |            |             |              |     |
| 34   |      |                 |                         |            |                               | 3.375               | 57.457                  | 160.506               | 36000        |            |             |              |     |
| 35   |      |                 |                         |            |                               | 3.54                | 58.393                  | 162.04                | 36000        |            |             |              |     |
| 36   |      |                 |                         |            |                               | 3 704               | 59,308                  | 163.656               | 36000        |            |             |              |     |
| 14 4 | F FI | MainSheet 🖉 🕅   | anual / AirportDB / 💱 / |            |                               |                     | 1                       |                       | 0.01.00.000  |            |             | -            |     |
| 34   | ノド 🚦 |                 |                         |            |                               |                     | 平均 878                  | 12.826574 データの個数: 390 | 合計: 274024   | 11.579 🔠 🔲 | 🛄 100% 🕞 —— |              | -+  |

図 3-9 MainSheet ワークシート

JISCARD-EX では、必要に応じて以下の計算方法を利用できます。

- 1) 内蔵の空港選択データベースを利用して計算する
- 2) 航空会社から提供された航路データを利用して計算する

次項から、それぞれの計算手順について記します。

#### 3.2.1 空港データベースを利用した計算

JISCARD-EX に内蔵されている空港データベースから航路データを取得する場合の計算手順を以下に示します。

- 1) 「MainSheet」シートに設置されている[① Parameter Settings]ボタンを押します。 すると、空港データ設定ダイアログが開きます(図 3-10)。
- 2) 空港データ設定ダイアログ内の出発・到着空港それぞれに、「都市名,空港名」の形式で空港情報を入力します。(都市名を入力すると予測変換が表示されます。文字を入力して上下キーを押すと、入力した文字の近くから検索ができます)
- 3) 本ダイアログでは「出発到着を反転する」、「計算日時」、「搭乗時間」、「上昇時間」、「下降時間」、「巡航高度」、「大円コースの分割方法」(分)をユーザが変更することができます。
- 線量計算に進む場合は「ユーザーシートへの適用」ボタンを押します。座標デ ータがシート上に書き出されます。
- 5)「MainSheet」の「② Route Dose Calculation」を押すと、EXPACS を利用した航路線量計算を実行します。直下の「Based on ICRP 1990」にチェックを入れておくと、ICRP Publ. 60(1990 年勧告)の荷重係数、チェックを入れないと従来通りの2007 年勧告の加重係数を使用した計算結果を出力します。また、「Output Flux」にチェックすると、出力結果ファイルに「(日時)全フラックス」というシートが生成され、航路上の各座標でのエネルギーレベルに対する各粒子のフラックスの表データが格納されます。計算状況がワークシート左下に示されます(図3-11)。

**備考**「MainSheet」シートの第1行にある [Airport Search On Web]ボタンを押すことで 世界の空港をプロットした Google map を呼び出すことができます。目的の空港の位 置、名称の確認にお使いください。

|                                                                                  | □ 到着空港                                                                                                    |
|----------------------------------------------------------------------------------|----------------------------------------------------------------------------------------------------|
| 都市. 空港 Tokyo, Narita International 🔹                                             | 都市 .空港 Osaka, Kansai International 🗨                                                                                                    |
| コード RJAA / NRT                                                                   |                                                                                                    |
| 国名 Japan                                                                         | 国名 Japan                                                                                                    |
| 緯度(度) 経度(度) 高度(feet)<br>35.76472   140.3864   141                                | 緯度(度) 経度(度) 高度(feet)<br>34.43489   135.24439   26                                                                                                    |
| 出発・到泉                                                                            | <b>5</b> を反転する                                                                                                    |
| 計算条件<br>飛行条件<br>出発日時(JST) 2011/03/16<br>搭乗時間 1 時間 28 分<br>マイル数 307 マイル<br>方向 西向き | 上昇・下降時間、巡航高度         上昇時間       15       分         下降時間       20       分         巡航高度       36000       feet         ご       28000       feet         大円コースの分割方法       10 分未満ごとに分割する |
| ユーザシートへの適用                                                                       | 中断                                                                                                    |

図 3-10 MainSheet ワークシート空港セットダイアログ

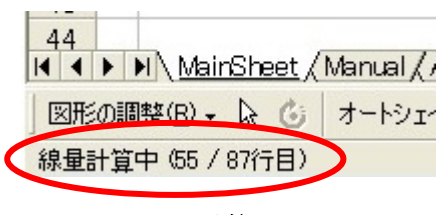

図 3-11 計算状況表示

### 3.2.2 航空会社から提供された航路データを利用した計算

航路データが航空会社などから提供されている場合の計算手順を以下に示します。

- 手元にある航路データの空港データを、「MainSheet」シートのセル E4 からセル K5 のブロックに入力します。またセル E7 に飛行年月日を設定します。
- 2) 「MainSheet」の D 列から H 列に航路データを入力します。表 3-1 の書式であれ ば、コピー&ペーストでの入力も可能です(図 3-12)。
- 3) 座標間の飛行時間が10分を超える場合は、座標間を大円補間することをお勧めします。「大円補間の分割時間(min)」で座標間の分割時間(分)を設定してください。推奨は10分です。座標間を等分割するので設定した分割時間(分)より小さくなる場合があります。
- 4)「MainSheet」の「② Route Dose Calculation」を押すと、EXPACS を利用した航路線量計算を実行します。直下の「Based on ICRP 1990」にチェックを入れておくと、ICRP Publ. 60(1990 年勧告)の荷重係数、チェックを入れないと従来通りの2007 年勧告の加重係数を使用した計算結果を出力します。また、「Output Flux」にチェックすると、出力結果ファイルに「(日時)全フラックス」というシートが生成され、航路上の各座標でのエネルギーレベルに対する各粒子のフラックスの表データが格納されます。計算状況がワークシート左下に示されます(図3-11)。

| 列 | 項目名   | 単位     | 内容                | 書式                          |
|---|-------|--------|-------------------|-----------------------------|
| D | Point | -      | 通過点の名称。           | XXXX(半角英数字で4文字)             |
| Е | Time  | (h)    | Point を通過するときの経過  | hhmm (時、分 2 桁ずつの整           |
|   |       |        | 時間。               | 数型)                         |
|   |       |        |                   | または実数型。                     |
| F | 緯度    | (deg)  | <b>Point</b> の緯度。 | @ddmmm ( <u>※@=N または S</u>  |
|   |       |        |                   | <u>に2桁の度、3</u> 桁の分)         |
|   |       |        |                   | または実数型。                     |
| G | 経度    | (deg)  | Point の経度。        | @dddmmm ( <u>※@=E または W</u> |
|   |       |        |                   | <u>に3桁の度</u> 、3桁の分)         |
|   |       |        |                   | または実数型。                     |
| Н | 高度    | (feet) | Point の高度。        | 実数型。                        |

表 3-1 航路データの書式一覧

| Point | Time(hhmm) | Latitude(@ddmmm) | Longitude(@dddmmm) | Altitude(ft) |
|-------|------------|------------------|--------------------|--------------|
| ANC   | 0000       | N61103           | W1 49595           | 00000        |
| TOC   | 0023       | N61168           | W154246            | 30000        |
| NICHO | 0030       | N61150           | W1 56000           | 30000        |
| NOSHO | 01 03      | N61070           | W1 63000           | 32000        |
| NEONN | 0114       | N60493           | W1 65006           | 32000        |
| NANZA | 0131       | N60185           | W1 68026           | 32000        |
| NOLTI | 0153       | N59323           | W1 71 538          | 32000        |
| NAYLD | 0207       | N59031           | W1 741 25          | 32000        |
| NULUK | 0224       | N58229           | W1 77061           | 33000        |
| NANDY | 0257       | N56500           | E177209            | 33000        |
| NATES | 0328       | N54557           | E1 71 588          | 33000        |
| NIKLL | 0344       | N53448           | E1 691 39          | 34000        |
| NYMPH | 0349       | N53245           | E1 681 44          | 34000        |
| ET P1 | 0403       | N52306           | E1 65444           | 34000        |
| NUZAN | 0415       | N51395           | E1 63387           | 34000        |
| NIPPI | 0442       | N49426           | E1 59208           | 34000        |
| NOGAL | 0528       | N46120           | E1 53002           | 35000        |
| NUBDA | 0616       | N42235           | E1 47285           | 35000        |
| NANNO | 0622       | N41550           | E1 4651 6          | 35000        |
| NODAN | 0641       | N40252           | E1 44598           | 35000        |
| NANAC | 0659       | N38544           | E1 431 37          | 35000        |
| TOPOS | 0717       | N36546           | E1 42289           | 36000        |
| KETAR | 0725       | N36026           | E1 421 02          | 36000        |
| TOD   | 0729       | N35564           | E1 41 438          | 36000        |

図 3-12 「MainSheet」における航路データの入力例

### 3.3 都市・空港データを追加・更新する

利用したい空港が JISCARD-EX に登録されていない場合、「AirportDB」シートに決められたフォーマットで入力することで、新規の空港データを追加・利用できます。 既存のデータの更新も可能です。

フォーマット形式は以下の通りです。

| セル | 記録項目     | ヘッダー         | 入力例              |
|----|----------|--------------|------------------|
| А  | 都市,空港    | City, APName | Ibaraki, Ibaraki |
| В  | 都市       | City         | Ibaraki          |
| С  | 玉        | Country      | Japan            |
| D  | 空港(日本語)  | APNameJ      | 茨城空港             |
| Е  | 都市 (日本語) | CityJ        | 茨城               |
| F  | 国 (日本語)  | CountryJ     | 日本               |
| G  | IATAコード  | IATA         | IBR              |

| Н | ICA0コード    | ICAO           | RJAH        |
|---|------------|----------------|-------------|
| Ι | 緯度         | lat            | 36. 181111  |
| J | 経度         | lng            | 140. 415556 |
| К | 高度 (ft)    | alt            | 105         |
| L | 空港名        | APName         | Ibaraki     |
| М | 都市,空港(日本語) | CityJ, APNameJ | 茨城,茨城空港     |

### 3.4 結果を確認する

線量計算を行うと、JISCARD-EX は結果をユーザファイルに書き込みます。 本節では、ユーザファイルの内容について内容を紹介します。

### 3.4.1 ユーザファイルの内容

| シート名              | 内容                    | 収録データ      |
|-------------------|-----------------------|------------|
| yyyy_mm_dd _レポート  | 線量計算の結果を保存するシ         | 計算結果       |
|                   | ート。線量計算の結果を用い         | 線量率グラフ     |
|                   | て、航路線量計算結果レポー         | 高度トレンドグラフ  |
|                   | トを作成する。               | 地磁気カットオフリジ |
|                   | 63 行目までをレポート部、65      | ディティトレンドグラ |
|                   | 行目以降を計算結果のデータ         | フ          |
|                   | 部とする。                 | 航路地図       |
| yyyy_mm_dd_条件     | 雛形シートで設定した計算条         | ユーザ名       |
|                   | 件を、固定された書式で入力         | 計算条件       |
|                   | するためのシート。             |            |
| yyyy_mm_dd_航路     | 航空会社から得た航路データ         | 航路データ      |
|                   | と同様の書式で、航路データ         | 計算結果のデータ   |
|                   | を入力するためのシート。線         |            |
|                   | 量計算の結果も保存する。          |            |
| yyyy_mm_dd_その他    | レポートシートにおける航路         | 緯度データ      |
|                   | 地図の座標データを保存する         | 経度データ      |
|                   | シート。非表示であるため、         |            |
|                   | ユーザは内容を確認できませ         |            |
|                   | ん。                    |            |
| yyyy_mm_dd_全フラックス | 航路上の各座標でのエネルギ         | 各粒子のフラックス  |
|                   | ーレベルに対する各粒子のフ         |            |
|                   | ラックスの表データを保存す         |            |
|                   | るシート。「MainSheet」シー    |            |
|                   | トの Output Flux チェックボッ |            |
|                   | クスをチェックしていない場         |            |
|                   | 合は出力されません。            |            |

ユーザファイルには以下のシートが作成されます。

|         | ) 🖬 🔊 - (°' -                                             | •           |                                                      |                                                                                                    | Book1 -               | Microsoft E               | xcel   |                                                                                                    |             |  |  |  |
|---------|-----------------------------------------------------------|-------------|------------------------------------------------------|----------------------------------------------------------------------------------------------------|-----------------------|---------------------------|--------|----------------------------------------------------------------------------------------------------|-------------|--|--|--|
|         | ホーム 挿入                                                    | ページ レイア     | ウト 数式 データ 校閲 表示 開発                                   |                                                                                                    |                       |                           |        |                                                                                                    |             |  |  |  |
| 「<br>貼り | <ul> <li>はのり取り</li> <li>はつして、</li> <li>うりップボード</li> </ul> | /貼り付け<br>「3 | マジンク × 11 × A* A*<br>ズ ユ × 日 · ③ · ▲ × 至 *<br>フォント 5 | <ul> <li>デ</li> <li>デ</li></ul> | )返して全体を表示<br>を結合して中央打 | 示する 標準<br>前え ~ <b>翌</b> ~ | %,<br> | ▼<br>● •00<br>● ◆00<br>● ◆00<br>● ◆00<br>● ◆00<br>● ◆00<br>● ◆00<br>● ◆00<br>● ◆00<br>● ◆00<br>● ◆00<br>● ◆00 | ?<br>デ<br>電 |  |  |  |
|         | A1 • 🖉 🏂 username                                         |             |                                                      |                                                                                                    |                       |                           |        |                                                                                                    |             |  |  |  |
| -       | A                                                         | В           | С                                                    | D                                                                                                    | E                     | F                         | G      | Н                                                                                                    |             |  |  |  |
| 1       | username                                                  | ]           |                                                      |                                                                                                    |                       |                           |        |                                                                                                    |             |  |  |  |
| 2       | 氏名                                                        |             |                                                      |                                                                                                    |                       |                           |        |                                                                                                    |             |  |  |  |
| З       |                                                           |             |                                                      |                                                                                                    |                       |                           |        |                                                                                                    |             |  |  |  |
| 4       | 1. 空港データ                                                  |             |                                                      |                                                                                                    |                       |                           |        |                                                                                                    |             |  |  |  |
| 5       |                                                           | 国名          | 空港名                                                  | 空港コード                                                                                                    | 緯度                    | 経度                        | 標高(m)  | 片道マイル                                                                                                    |             |  |  |  |
| 6       | 出発空港                                                      | Japan       | Tokyo, Narita International                          | RJAA_NRT                                                                                                    | 35.76472              | 140.3864                  | 1 4 1  | 6,784                                                                                                    |             |  |  |  |
| 7       | 到着空港                                                      | U.S.A       | New York, John F Kennedy International               | KJFK_JFK                                                                                                    | 40.63972              | -73.7789                  | 13     |                                                                                                    |             |  |  |  |
| 8       |                                                           |             |                                                      |                                                                                                    |                       |                           |        |                                                                                                    |             |  |  |  |
| 9       | 2.計算条件                                                    | -           |                                                      |                                                                                                    |                       |                           |        |                                                                                                    |             |  |  |  |
| 10      | バラメータ名                                                    | 書式          | 値                                                    |                                                                                                    |                       |                           |        |                                                                                                    |             |  |  |  |
| 11      | 出発日時                                                      | yyyy/mm/dd  | 2011/3/                                              | 8                                                                                                    |                       |                           |        |                                                                                                    |             |  |  |  |
| 12      | 上昇時間                                                      | min         | 1                                                    | 5                                                                                                    |                       |                           |        |                                                                                                    |             |  |  |  |
| 13      | 下降時間                                                      | min         | 2                                                    | 0                                                                                                    |                       |                           |        |                                                                                                    |             |  |  |  |
| 14      | 飛行時間                                                      | hh:mm       | 12:5                                                 | 5                                                                                                    |                       |                           |        |                                                                                                    |             |  |  |  |
| 15      | 巡航高度                                                      | ft          | 3600                                                 | 0                                                                                                    |                       |                           |        |                                                                                                    |             |  |  |  |
| 16      |                                                           |             |                                                      |                                                                                                    |                       |                           |        |                                                                                                    |             |  |  |  |
| 17      |                                                           |             |                                                      |                                                                                                    |                       |                           |        |                                                                                                    |             |  |  |  |
| 18      |                                                           |             |                                                      |                                                                                                    |                       |                           |        |                                                                                                    |             |  |  |  |

図 3-13 yyyy\_mm\_dd\_条件シート

| 6       |                           | D(x) =                                        |                                      |                                    |                                 |                       |                  | Book              | 4 = Minroro                                                                                                    | ft Evcal    |                                       |           |          |          |          |           |           |         |
|---------|---------------------------|-----------------------------------------------|--------------------------------------|------------------------------------|---------------------------------|-----------------------|------------------|-------------------|----------------------------------------------------------------------------------------------------|-------------|---------------------------------------|-----------|----------|----------|----------|-----------|-----------|---------|
|         |                           |                                               |                                      |                                    | 20 000000                       |                       |                  | 0000              |                                                                                                    |             |                                       |           |          |          |          |           |           |         |
|         | *-4                       | 挿入 ページ                                        | レイアウト                                | 数式 デー                              | ター校開                            | 表示                    | 開発               |                   |                                                                                                    |             |                                       |           |          |          |          |           | ٤         | ) - = > |
| P       | A 8                       | ue n-Rush                                     | - 11 - 1                             | A*                                 | - 20                            | -                     | 1251 7:4/##2     | 5                 | itter in the second second sec |             |                                       |           | -        | × ====   | Σ オート SU | M - A-    | (iii)     |         |
|         |                           | 00 0 0 0 0 0 0 0 0 0 0 0 0 0 0 0 0 0 0 0      |                                      | A A                                |                                 |                       | 1000C Ŧ14.63     | x0.98 1#          | ÷                                                                                                    |             | 1 1 1 1 1 1 1 1 1 1 1 1 1 1 1 1 1 1 1 |           |          |          | 3 7-11 · | ZI        | uru       |         |
| 貼       | 时け 🚽 📗                    | B I U - 🖽                                     | - 🔄 - <u>A</u> -                     |                                    | 8 8 Ø                           | (字) 重わ                | 1を結合して中!         | 見続え - 🔤           | - % ,                                                                                                    | 00.00       | 件付き テーブルと                             | して、セルの    | 挿入前      | た書 刹     | @ hip -  | 並べ替え      | と検索と      |         |
| 力山。     | 7#-15 12                  | 7*                                            | de                                   | 5                                  |                                 | 82 <i>/</i> #         |                  | 5                 | 款值                                                                                                    | 5           | 2.24                                  | 6         | +        | 01.      | G2 777   | 編集        | ABITY     |         |
| -       | 707                       | 6                                             | 0.000770                             | 101 100074                         | 005                             | areas.                |                  |                   | 20110                                                                                                    |             | 71211                                 | ·         |          |          | (        | unors.    |           |         |
|         | 207                       | ↓ (* Jx                                       | 0.0007784                            | 421498274                          | 000                             |                       |                  |                   | T                                                                                                    | T           |                                       |           |          |          |          |           |           |         |
|         | A                         | В                                             | 0                                    | D                                  | E                               | F                     | G                | Н                 | I                                                                                                    | J           | K                                     | L         | M        | N        | 0        | P         | Q         | R       |
| 1 2 3 4 | JISCARD<br>※必要に」<br>※このシー | EX (Personal Ed<br>おじて、以下の航<br>小の「Flight Time | ition/, (c/ Ni<br>:路データを3<br>e」および「片 | IRS, All Righ<br>変更してくだ<br>「道マイル」? | nts Reserve<br>さい(航空会<br>を修正すると | d<br>会社より得た<br>に、他のシー | .航路データ<br>トにおけるそ | を入力又は<br>・れぞれの fi | 貼付するこ<br>値が変化しま                                                                                                    | とも可能で<br>す。 | <b>ਰ</b> )。                           |           |          |          |          |           |           |         |
| 5       | Darartura                 | 0.00                                          |                                      |                                    |                                 |                       |                  |                   |                                                                                                    |             |                                       |           |          |          |          |           |           |         |
| 6       | Departure                 | RJAA NRT                                      |                                      |                                    |                                 |                       |                  |                   |                                                                                                    |             |                                       |           |          |          |          |           |           |         |
| 7       | Destinatio                | r KJEK JEK                                    |                                      |                                    | Effective D                     | 0.059353              | Ambient D        | 0.074581          |                                                                                                    |             |                                       |           |          |          |          |           |           |         |
| 8       | Flight Time               | 1255                                          | 片道マイル                                | 6784                               | Encouve E                       | 0.0000000             | Variaberre Es    | 0.07 1001         |                                                                                                    |             | 宇动線量                                  |           |          |          |          |           |           |         |
| 9       |                           | Time(h)                                       | Latitude                             | Longitude                          | Altitude(ft)                    | 大気深度()                | COR(GV)          | Force field       | Effective D                                                                                                    | Ambient     | io 中性子(#\$                            | 陽子(µSv)   | ヘリウム原    | μ+粒子(μ   | µ-粒子(µ   | 電子(µSv    | ,陽電子(µ?   | 光子(#5   |
| 10      |                           | 0                                             | 35,765                               | 140.386                            | 141                             | 1028,705              | 11.12657         | 533.424           | 0.029963                                                                                                    | 0.03559     | 8 0.005379                            | 0.001019  | 2.13E-06 | 0.01034  | 0.008738 | 0.001127  | 0.001 085 | 0.0022  |
| 11      |                           | 0.25                                          | 37.469                               | 141.411                            | 36000                           | 229.4028              | 10.2124          | 533.424           | 1.968076                                                                                                    | 2.34357     | 5 0.806037                            | 0.327082  | 0.087    | 0.073862 | 0.068807 | 0.146158  | 0.127852  | 0.3312  |
| 12      |                           | 0.414                                         | 38.586                               | 142.111                            | 36000                           | 229.4028              | 10.05164         | 533.424           | 1.994002                                                                                                    | 2.37649     | 2 0.8201.08                           | 0.331752  | 0.087684 | 0.074519 | 0.069398 | 0.147432  | 0.128932  | 0.3341  |
| 13      |                           | 0.579                                         | 39.698                               | 142.833                            | 36000                           | 229.4028              | 9.642083         | 533.424           | 2.063191                                                                                                    | 2.46441     | 7 0.858038                            | 0.344107  | 0.08946  | 0.076266 | 0.07097  | 0.150765  | 0.131775  | 0.3418  |
| 14      |                           | 0.743                                         | 40.806                               | 143.578                            | 36000                           | 229.4028              | 9.006876         | 533.424           | 2.182527                                                                                                    | 2.61626     | 8 0.92476                             | 0.365675  | 0.092301 | 0.079182 | 0.073597 | 0.156169  | 0.13645   | 0.3543  |
| 15      |                           | 0.908                                         | 41.908                               | 144.348                            | 36000                           | 229.4028              | 8.397798         | 533.424           | 2.315805                                                                                                    | 2.78582     | 4 1.00001                             | 0.391 037 | 0.095135 | 0.082115 | 0.070235 | 0.161582  | 0.141227  | 0.3073; |
| 16      |                           | 1.072                                         | 43.005                               | 145.146                            | 36000                           | 229.4028              | 7.647348         | 533.424           | 2.512743                                                                                                    | 3.0355      | 3 1.113906                            | 0.434969  | 0.098826 | 0.0855   | 0.079256 | 0.168475  | 0.147449  | 0.3843  |
| 17      |                           | 1.237                                         | 44.095                               | 145.972                            | 36000                           | 229.4028              | 7.052199         | 533.424           | 2.696117                                                                                                    | 3.2684      | 2 1.221463                            | 0.47835   | 0.101979 | 0.087829 | 0.081307 | 0.174023  | 0.152559  | 0.3986  |
| 18      |                           | 1.401                                         | 45.179                               | 146.828                            | 36000                           | 229.4028              | 6.438904         | 533.424           | 2.906171                                                                                                    | 3.5380      | 3 1.34975                             | 0.526     | 0.1 055  | 0.090194 | 0.083386 | 0.179719  | 0.15787   | 0.4137  |
| 19      |                           | 1.566                                         | 46.256                               | 147.718                            | 36000                           | 229.4028              | 5.965078         | 533.424           | 3.07853                                                                                                    | 3.76315     | 6 1.461.024                           | 0.560053  | 0.108449 | 0.092242 | 0.085191 | 0.18404   | 0.161923  | 0.4256  |
| 20      |                           | 1.73                                          | 47.326                               | 148.642                            | 36000                           | 229.4028              | 5.544912         | 533.424           | 3.236216                                                                                                    | 3.97276     | 9 1.568188                            | 0.586322  | 0.111258 | 0.09422  | 0.086922 | 0.187775  | 0.165428  | 0.4361  |
| 21      |                           | 1.895                                         | 48.388                               | 149.605                            | 36000                           | 229.4028              | 5.172197         | 533.424           | 3.379215                                                                                                    | 4.16571     | 6 1.669406                            | 0.606715  | 0.113923 | 0.095987 | 0.088446 | 0.190985  | 0.168435  | 0.4453  |
| 22      |                           | 2.059                                         | 49.441                               | 150.608                            | 36000                           | 229.4028              | 4.832631         | 533.424           | 3.512163                                                                                                    | 4.34705     | 3 1.766081                            | 0.623851  | 0.116518 | 0.097513 | 0.089742 | 0.193812  | 0.171071  | 0.4535  |
| 23      | _                         | 2.224                                         | 50.485                               | 151.655                            | 36000                           | 229.4028              | 4.555077         | 533.424           | 3.623013                                                                                                    | 4.49922     | 9 1.847783                            | 0.637705  | 0.118783 | 0.098662 | 0.090701 | 0.196045  | 0.173143  | 0.46018 |
| 24      |                           | 2.388                                         | 51.519                               | 152.749                            | 36000                           | 229.4028              | 4.274633         | 533.424           | 3.737321                                                                                                    | 4.65663     | 4 1.932301                            | 0.652395  | 0.12123  | 0.099715 | 0.091564 | 0.198226  | 0.175157  | 0.4667  |
| 25      |                           | 2.553                                         | 52.541                               | 153.893                            | 36000                           | 229.4028              | 3.942302         | 533.424           | 3.876123                                                                                                    | 4.84 /82    | 2 2.034276                            | 0.671756  | 0.124411 | 0.100816 | 0.092448 | 0.200708  | 0.177436  | 0.4742  |
| 26      |                           | 2.717                                         | 53.553                               | 105.091                            | 36000                           | 229.4028              | 3.581129         | 533.424           | 4.031372                                                                                                    | 5.06089     | 7 2.146211                            | 0.096365  | 0.128473 | 0.101838 | 0.093245 | 0.203276  | 0.17978   | 0.48211 |
| 21      | -                         | 2.882                                         | 54.551                               | 150.340                            | 36000                           | 229.4028              | 3.252929         | 533.424           | 4.175943                                                                                                    | 5.25824     | 9 2.247759                            | 0.72235   | 0.132978 | 0.102623 | 0.093838 | 0.205494  | 0.181792  | 0.4891  |
| 28      |                           | 3.046                                         | 55.535<br>E6.505                     | 157.005                            | 30000                           | 229.4028              | 3.01755          | 533.424           | 4.279828                                                                                                    | 5.40091     | 2 2.319839                            | 0.742081  | 0.135898 | 0.103112 | 0.094197 | 0.207018  | 0.183169  | 0.4939  |
| 29      |                           | 3.211                                         | 50.505                               | 160 506                            | 30000                           | 229.4028              | 2.749075         | 533.424           | 4.409176                                                                                                    | 0.07245     | 4 2.400017                            | 0.78097   | 0.13696  | 0.103004 | 0.094545 | 0.208686  | 0.1840/2  | 0.49922 |
| 30      |                           | 3.370                                         | 59,909                               | 162.04                             | 36000                           | 220,4028              | 2.018307         | 533.424           | 4.020789                                                                                                    | 5.72371     | 0 0 59504 4                           | 0.966454  | 0.136900 | 0.10398  | 0.094802 | 0.210072  | 019714    | 0.5080  |
| 31      |                           | 3.04                                          | 50.393                               | 162.04                             | 36000                           | 229,4028              | 2.283204         | 533.424           | 4.040320                                                                                                    | 6.02070     | 2 2.030914                            | 0.000404  | 0.136974 | 0.104322 | 0.095028 | 0.211431  | 0.18714   | 0.5080  |
| - 32    |                           | 3.704                                         | 60.202                               | 165 959                            | 36000                           | 220.4028              | 1.962094         | 533.424           | 4.757789                                                                                                    | 61/1999     | 9 2.597105                            | 0.910020  | 0.130981 | 0.104014 | 0.095212 | 0.212000  | 0.100249  | 0.5120  |
| 94      |                           | 3.808                                         | 61.073                               | 167157                             | 36000                           | 220.4028              | 1.696521         | 533.424           | 4.003198                                                                                                    | 6 25957     | 1 2.606099                            | 0.902082  | 0.130387 | 0.104050 | 0.095358 | 0.213747  | 0.109221  | 0.5196  |
| 95      |                           | 4.033                                         | 61 91 9                              | 169.055                            | 36000                           | 220,4028              | 1.000021         | 533.424           | 5.039562                                                                                                    | 6.9715      | 9 2 7/1959                            | 1.0921.49 | 0.130993 | 0.100000 | 0.095592 | 0.214008  | 0.19000   | 0.5100  |
| 36      |                           | 4.157                                         | 62 737                               | 171.059                            | 36000                           | 220.4020              | 1.384079         | 533.424           | 5101594                                                                                                    | 6 4 4 4 9 9 | 9 2 7705                              | 1.061664  | 0.130333 | 0.10523  | 0.095649 | 0.210087  | 0.100000  | 0.5217  |
| 37      |                           | 4.302                                         | 63.505                               | 173179                             | 36000                           | 229.4028              | 1.228295         | 533.424           | 5184997                                                                                                    | 6 53961     | 5 2.806894                            | 1.103841  | 0137003  | 0.105529 | 0.095729 | 0.216964  | 0.191433  | 0.5269  |
| - 57    | N. N. 0011                | 4.520                                         | 1 00 17 8#99                         | 2 /0011 00 1                       | 30000                           | 220.7020              | 1.220200         | 000.424           | 5.104357                                                                                                    | 3.53501     | 2.000004                              | 1.100041  | 0.107000 | 0.100020 | 3.033728 | 0.210304  | 0.102124  | 0.0200  |
|         | Ja 91                     | 0017 HEIT 201                                 | 1,0011/30088                         | 2011_00_1                          | <u>א ידמנשבנו</u>               | Q. /-                 |                  |                   |                                                                                                    |             |                                       |           |          |          |          | TT 100% ( |           |         |
| 7.74    |                           |                                               |                                      |                                    |                                 |                       |                  |                   |                                                                                                    |             |                                       |           |          |          |          | 100% (    |           |         |

図 3-14 yyyy\_mm\_dd\_航路シート

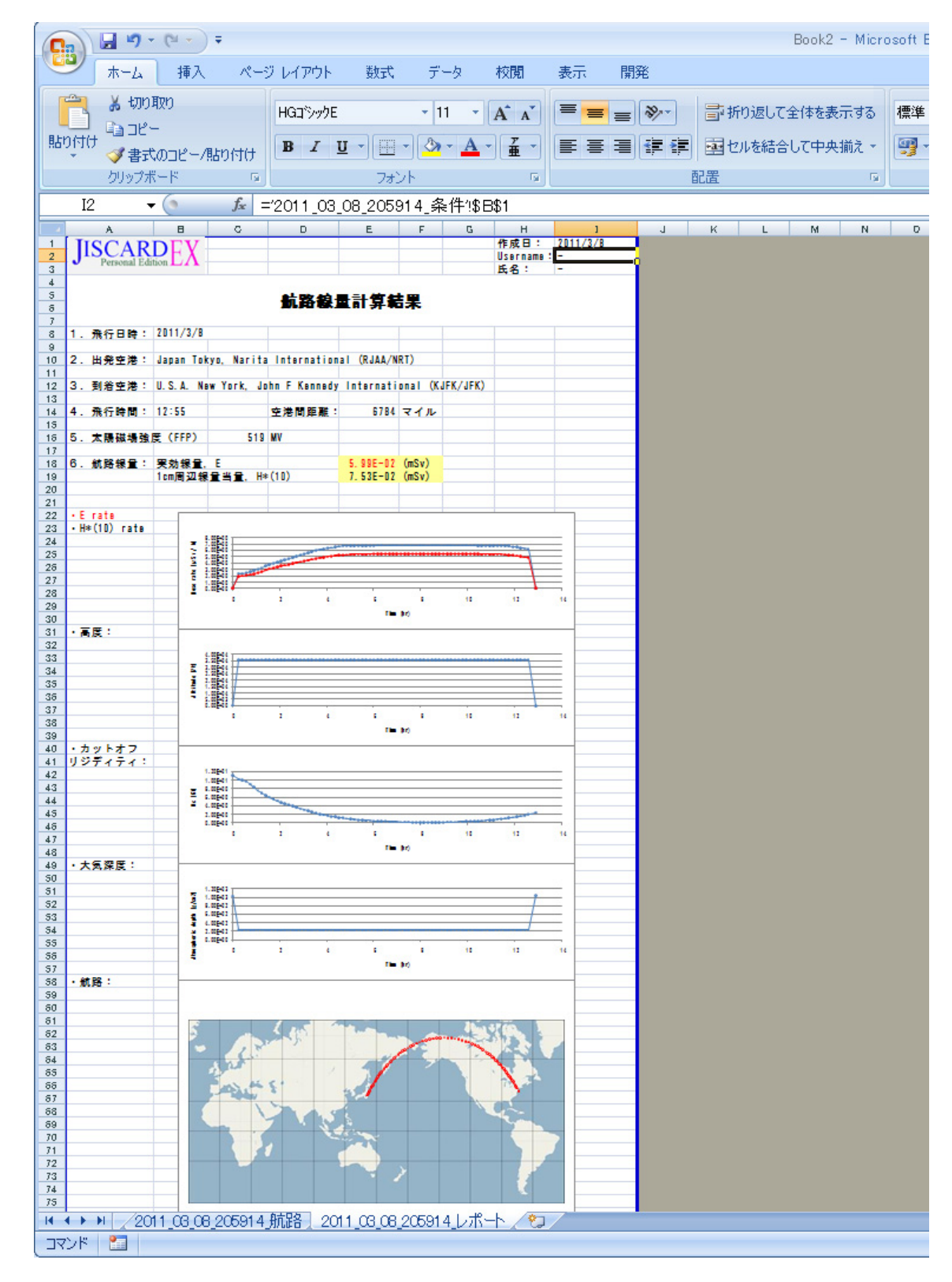

図 3-15 yyyy\_mm\_dd\_レポートシート

|                     | 7 - (* - ) =                                                                        |                   |             | E                                        | Book2 - Micro | soft Excel                         |                    |                 |            |     | -   | = x  |
|---------------------|-------------------------------------------------------------------------------------|-------------------|-------------|------------------------------------------|---------------|------------------------------------|--------------------|-----------------|------------|-----|-----|------|
| *-                  | ム 挿入                                                                                | ページレイ             | アウト 数式      | データー オ                                   | 夜閒 表示         | 開発                                 |                    |                 |            |     | 0 - | ⊂ x  |
| Visual マクロ<br>Basic | <ul> <li>ごつマクロの記</li> <li>2 記 相対参照</li> <li>(人) マクロのセ</li> <li>(人) マクロのセ</li> </ul> | 録<br>で記録<br>キュリティ |             | ♪ プロパティ<br>↓ コードの表示<br>別 ダイアログの実行<br>ロール | גרע ד         | ■対応付けの<br>は 拡張パック<br>は データの更新<br>× | ブロパティ 📑<br>一一<br>所 | インポート<br>エクスポート |            |     |     |      |
| 81                  | - (                                                                                 | £ LONG            | V(forMon)   | U 7V                                     |               |                                    | DIE .              |                 |            |     |     | ×    |
|                     | • •                                                                                 |                   |             | E                                        | F             | 0                                  | Ц                  | т               |            | IZ. |     | -    |
|                     | E AT (for                                                                           | U Uon             | U           | E                                        | F             | G                                  | н                  | 1               | J          | ĸ   | L   | -    |
| 2 140.3             | IUNALAI (IUN                                                                        | viap/<br>07       |             |                                          |               |                                    |                    |                 |            |     |     |      |
| 3 141.4             | 0.0032                                                                              | 68                |             |                                          |               |                                    |                    |                 |            |     |     |      |
| 4 1421              | 08 0.7310                                                                           | 17                |             |                                          |               |                                    |                    |                 |            |     |     |      |
| 5 142.8             | 327 0756                                                                            | 05                |             |                                          |               |                                    |                    |                 |            |     |     |      |
| 6 1435              | 781 0.7813                                                                          | 76                |             |                                          |               |                                    |                    |                 |            |     |     | -    |
| 7 144.3             | 484 0.8070                                                                          | 06                |             |                                          |               |                                    |                    |                 |            |     |     |      |
| 8 145.1             | 456 0.8329                                                                          | 48                |             |                                          |               |                                    |                    |                 |            |     |     |      |
| 9 145.9             | 715 0.8592                                                                          | 12                |             |                                          |               |                                    |                    |                 |            |     |     |      |
| 10 146.8            | 281 0.8858                                                                          | 05                |             |                                          |               |                                    |                    |                 |            |     |     |      |
| 11 147.7            | 177 0.9127                                                                          | 34                |             |                                          |               |                                    |                    |                 |            |     |     |      |
| 12 148.6            | 425 0.9400                                                                          | 06                |             |                                          |               |                                    |                    |                 |            |     |     |      |
| 13 149.6            | 0.9676                                                                              | 25                |             |                                          |               |                                    |                    |                 |            |     |     |      |
| 14 150.6            | 0.9955                                                                              | 95                |             |                                          |               |                                    |                    |                 |            |     |     |      |
| 15 151.6            | 552 1.0239                                                                          | 16                |             |                                          |               |                                    |                    |                 |            |     |     |      |
| 16 152.7            | 488 1.0525                                                                          | 88                |             |                                          |               |                                    |                    |                 |            |     |     |      |
| 17 153.8            | 927 1.0816                                                                          | 06                |             |                                          |               |                                    |                    |                 |            |     |     |      |
| 18 155.0            | 906 1.1109                                                                          | 62                |             |                                          |               |                                    |                    |                 |            |     |     |      |
| 19 156.3            | 464 1.1406                                                                          | 43                |             |                                          |               |                                    |                    |                 |            |     |     |      |
| 20 157.6            | 645 1.1706                                                                          | 31                |             |                                          |               |                                    |                    |                 |            |     |     |      |
| 21 159.0            | 494 1.2009                                                                          | 03                |             |                                          |               |                                    |                    |                 |            |     |     |      |
| 22 160.5            | 061 1.2314                                                                          | 26                |             |                                          |               |                                    |                    |                 |            |     |     |      |
| 23 162.0            | 396 1.262                                                                           | 16                |             |                                          |               |                                    |                    |                 |            |     |     |      |
| 24 163.6            | 555 1.2930                                                                          | 53                |             |                                          |               |                                    |                    |                 |            |     |     |      |
| 25 165.3            | 594 1.3240                                                                          | 41                |             |                                          |               |                                    |                    |                 |            |     |     |      |
| 26 167.1            | 571 1.3550                                                                          | 48                |             |                                          |               |                                    |                    |                 |            |     |     |      |
| 27 169.0            | 547 1.3859                                                                          | 79                |             |                                          |               |                                    |                    |                 |            |     |     |      |
| 28 171.             | 058 1.4167                                                                          | 21                |             |                                          |               |                                    |                    |                 |            |     |     |      |
| 29 173.             | 173 1.4471                                                                          | 42                | _           |                                          |               |                                    |                    |                 | _          |     | -   | -    |
| H + F H Z           | 2011_08_08_20                                                                       | 25914.航路          | 2011_03_08_ | 205914_その他                               | 2011_08_0E    | 205914した                           | 4                  |                 |            |     |     |      |
| באלאב 🎦             |                                                                                     |                   |             |                                          |               |                                    |                    | <b>a</b>        | 8 🔲 🛄 100% | Θ   | 0   | + .: |

図 3-16 yyyy\_mm\_dd\_その他シート(非表示)

| Ca    | ) 🖬 🔊 -              | (" + ) ∓    |                 |                                       | Book2 -      | Microsoft B | ixcel           |                 |        | -            | ΞX            |
|-------|----------------------|-------------|-----------------|---------------------------------------|--------------|-------------|-----------------|-----------------|--------|--------------|---------------|
|       | 木-ム                  | 挿入 /        | ページ レイアウト       | <b>た</b> 機                            | データー         | 校閲 表:       | 示 開発            |                 |        | 0.           | - 🗖 X         |
|       | 3 X N                | S Pゴシック     | • 11 •          | = =                                   | 言 標準         | •           | 🗟 条件付き書         | - 元             | 冒⇔挿入 → | Σ - Α        | an.           |
| B.HD. |                      | I <u>U</u>  | A A             | 토 프 크                                 | · 🗐 •        | % ,         | <b>デ</b> テーブルとし | て書式設定・          | 診前除 -  |              |               |
| 860   | MU 🛷 🗄               | - 🗞 - A     | - # -           | · · · · · · · · · · · · · · · · · · · | *.0<br>.00 - | .00         | =>セルのスタイ        | 'ル <del>+</del> | ▼ た書 🗒 | ● 2 ▼ フィルタ ▼ | - 使糸C<br>選択 ▼ |
| クリップ  | クボー ₪                | フォント        | G.              | 配置                                    | 5 数          | (値 🛯        | スタ              | (JL             | セル     | 編集           |               |
| A1    | 0400 👻               | ( fx        | エネルギ            | —(MeV/n)                              |              |             |                 |                 |        |              | ×             |
|       | A                    | В           | С               | D                                     | Е            | F           | G               | Н               | I      | J            | K             |
| 1     |                      |             |                 |                                       | 630 CJ       |             |                 |                 |        |              | _             |
| 2     | Time(hhmr            | Latitude(@  | Longitude (     | (Altitude(ft)                         |              |             |                 |                 |        |              | _             |
| 3     | 0                    | 35.76472    | 140.3864        | 1 4 1                                 |              |             |                 |                 |        |              |               |
| 4     | 各粒子のフ                | シックス (/     | cm2/s/(Me       | V/n))                                 |              |             |                 |                 |        |              | _             |
| 5     | エネルギー                | 甲性子         | 陽子              | ヘリウム原                                 | μ+粒子         | μー粒子        | 電子              | 陽電子             | 光子     |              |               |
| 6     | 1.13E-08             | 574.0526    |                 |                                       |              |             |                 |                 |        |              | _             |
| /     | 1.42E-08             | 640.5485    |                 |                                       |              |             |                 |                 |        |              |               |
| 8     | 1./9E-08             | 709.0293    |                 |                                       |              |             |                 |                 |        |              |               |
| 9     | 2.25E-08             | 776.7551    |                 |                                       |              |             |                 |                 |        |              | _             |
| 10    | 2.84E-08             | 000 4060    |                 |                                       |              |             |                 |                 |        |              | _             |
| 10    | 3.57E-00             | 093.4303    |                 |                                       |              |             |                 |                 |        |              |               |
| 12    | 4.0E=00              | 931.0027    |                 |                                       |              |             |                 |                 |        |              |               |
| 1.1   | 7125-09              | 949.7702    |                 |                                       |              |             |                 |                 |        |              |               |
| 15    | 9.13E 00             | 943.3703    |                 |                                       |              |             |                 |                 |        |              |               |
| 16    | 1.13E-07             | 856.6136    |                 |                                       |              |             |                 |                 |        |              |               |
| 17    | 1.42E-07             | 783 71 09   |                 |                                       |              |             |                 |                 |        | -            |               |
| 18    | 1.79E-07             | 699.6804    |                 |                                       |              |             |                 |                 |        |              |               |
| 19    | 2.25E-07             | 611 5009    |                 |                                       |              |             |                 |                 |        |              |               |
| 20    | 2.84E-07             | 524,9943    |                 |                                       |              |             |                 |                 |        |              |               |
| 21    | 3.57E-07             | 444.2679    |                 |                                       |              |             |                 |                 |        |              |               |
| 22    | 4.5E-07              | 371.7033    |                 |                                       |              |             |                 |                 |        |              | _             |
| 23    | 5.66E-07             | 308.2718    |                 |                                       |              |             |                 |                 |        |              |               |
| 24    | 7.13E-07             | 253.9558    |                 |                                       |              |             |                 |                 |        |              |               |
| 25    | 8.97E-07             | 208.1542    |                 |                                       |              |             |                 |                 |        |              |               |
| 26    | 1.13E-06             | 1 69.9591   |                 |                                       |              |             |                 |                 |        |              | _             |
| 27    | 1.42E-06             | 138.3858    |                 |                                       |              |             |                 |                 |        |              |               |
| 28    | 1.79E-06             | 112.4292    |                 |                                       |              |             |                 |                 |        |              | _             |
| 29    | 2.25E-06             | 91.19342    |                 |                                       |              |             |                 |                 |        |              |               |
| 30    | 2.84E-06             | 73.87625    |                 |                                       |              |             |                 |                 |        |              |               |
| 31    | 3.57E-06             | 59.78895    |                 |                                       |              |             |                 |                 |        |              |               |
| 32    | 4.5E-06              | 48.35088    |                 |                                       |              | _           | _               |                 |        |              |               |
| 33    | 5.66E-06             | 39.07726    |                 |                                       |              |             |                 |                 |        |              |               |
| 34    | 7.13E-06             | 31.5661     |                 |                                       |              |             |                 |                 |        |              |               |
| 35    | 8.97E-06             | 25.48802    |                 |                                       |              |             |                 |                 |        |              |               |
| 36    | 1.13E-05             | 20.57222    |                 |                                       |              | -           |                 |                 |        |              |               |
| 37    | 1.42E-05             | 10.00062    |                 |                                       |              |             |                 |                 |        |              |               |
| 38    | 1.79E-05             | 10,9000     |                 |                                       |              |             |                 |                 |        |              |               |
| 39    | 2.200-00             | 8 700700    |                 |                                       |              |             |                 |                 |        |              |               |
| 40    | 2.04E-00<br>3.57E-05 | 7 020850    |                 |                                       |              | -           |                 |                 |        |              |               |
| 42    | 4.5E-05              | 5.659196    |                 |                                       |              |             |                 |                 |        |              |               |
| 14 4  | ► N 2011             | 08_08_21125 | 6 <u>全フラックス</u> | 2011_08_0                             | 8_211256_条   | ∉件/2011_    | 06_0(  4        |                 | Ш      |              |               |
| עדב   | ·ド 🛅                 |             |                 | 平均: 751.2307                          | 138 データ0     | D個数: 619    | 合計: 458250.     | .7354 🔳 🗆       | 100% 🤆 | )            | -+ ,;;        |

図 3-17 yyyy\_mm\_dd\_全フラックスシート (Output Flux チェック時のみ)

## 3.4.2 レポートシートについて

レポートシートには以下のデータと計算結果、グラフが表示されます。

| データ名                      | 単位           | 例                                 |
|---------------------------|--------------|-----------------------------------|
| Username                  | -            | - (レポート作成時は出力しない)                 |
| 氏名                        | -            | - (レポート作成時は出力しない)                 |
| 作成日                       | -            | 2011/03/08                        |
| 1. 飛行時期                   | -            | 2011/03/08                        |
| 2. 出発空港                   | -            | Japan Tokyo, Narita International |
|                           |              | (RJAA/NRT)                        |
| 3. 到着空港                   | -            | U.S.A. New York, John F Kennedy   |
|                           |              | International (KJFK/JFK)          |
| 4. 飛行時間                   | -            | 12:55                             |
| 空港間距離                     | mile         | 6,784                             |
| 5. 太陽磁場強度 (FFP)           | MV           | 519                               |
| 6. 実効線量                   | mSv          | 0.0599                            |
| 1cm 周辺線量当量 H*(10)         | mSv          | 0.0753                            |
| 線量率                       | $\mu$ Sv / h | 図 3-18                            |
| 高度                        | ft           | 図 3-19                            |
| カットオフリジディティ* <sup>2</sup> | GV           | 図 3-20                            |
| 大気深度                      | -            | 図 3-21                            |
| 航路                        | -            | 図 3-22                            |

表 3-2 レポートシートのデータ一覧

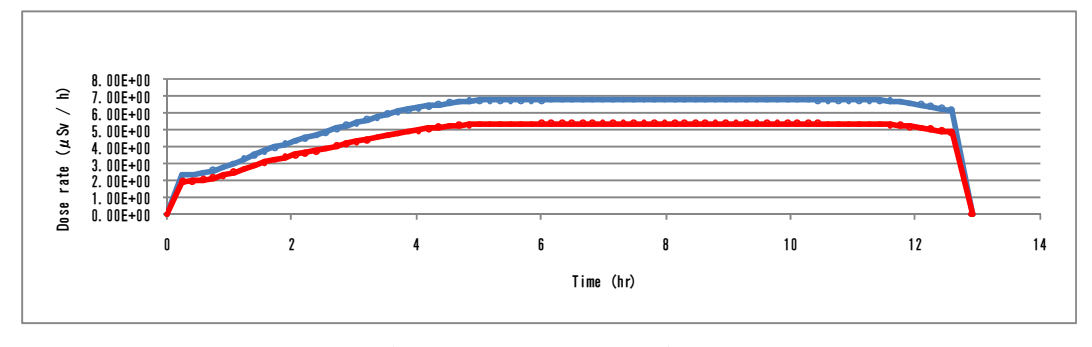

図 3-18 実効線量率および 1cm 周辺線量当量推移グラフ

<sup>\*&</sup>lt;sup>2</sup> 独立行政法人放射性医学総合研究所 Web サイト JISCARD 用語集 : 地磁気カットオフリジリティ (Rc) http://www.nirs.go.jp/research/jiscard/term/index.shtml#20

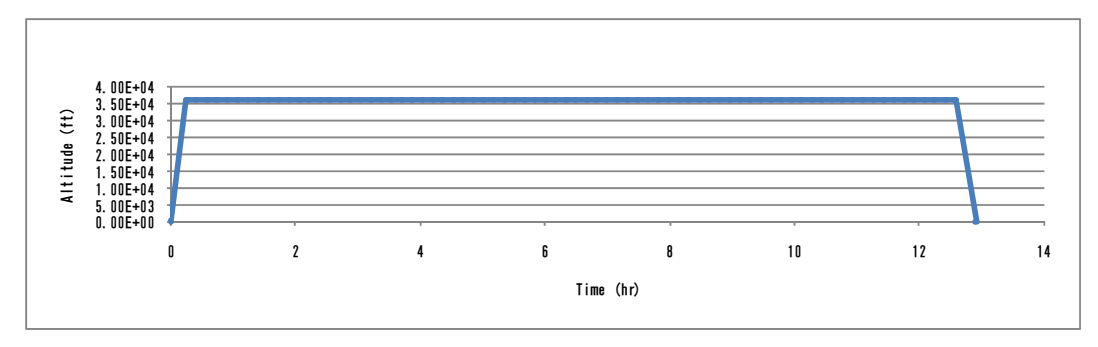

図 3-19 高度推移グラフ

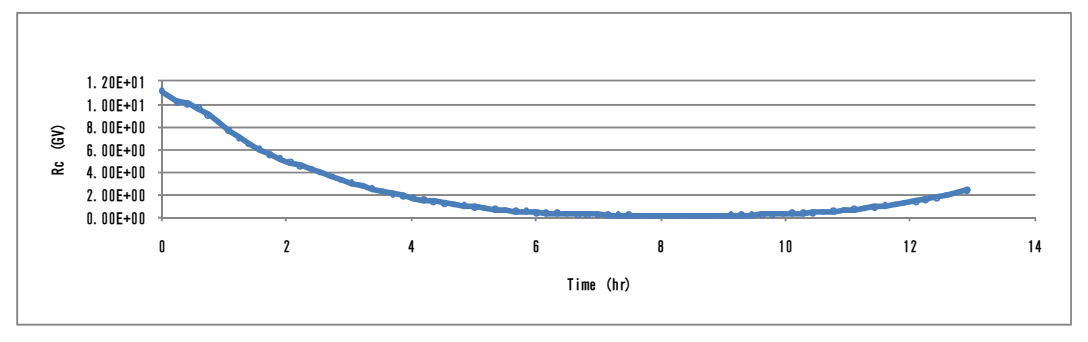

図 3-20 カットオフリジディティ推移グラフ

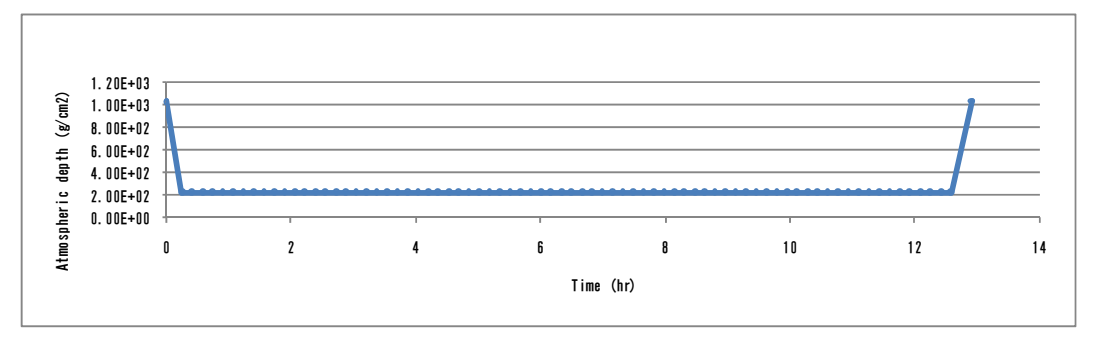

図 3-21 大気深度推移グラフ

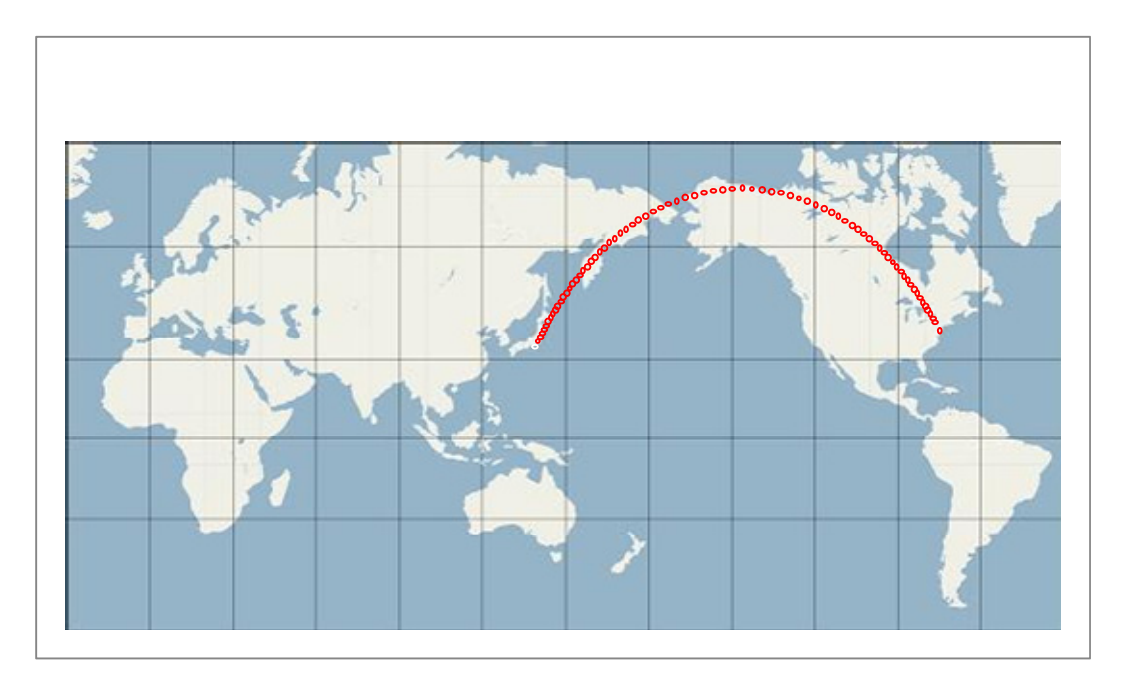

図 3-22 航路図

※本プログラムにより得られた結果を学会発表等対外的な用途で利用される際には、 必ず参考文献として以下の要領で本書を引用してくださるようお願いします。

 放射線医学総合研究所: JISCARD EX Personal Edition ver.2 ユーザーズマニュアル (保田浩志編), 放医研, 2011.